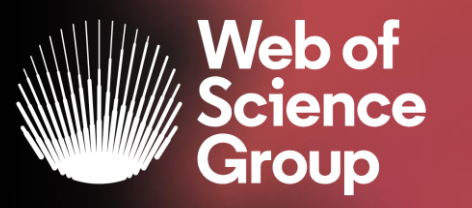

A Clarivate Analytics company

# Web of Science 2019

Segundo ciclo de formaciones presenciales Del 14 al 31 de octubre

Formadora: Anne Delgado

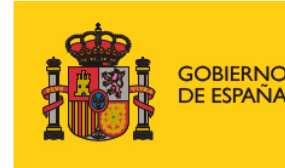

MINISTERIO DE CIENCIA, INNOVACIÓN Y UNIVERSIDADES

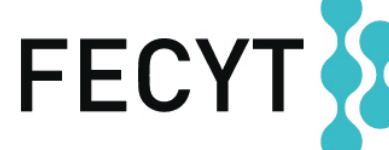

FUNDACIÓN ESPAÑOLA PARA LA CIENCIA Y LA TECNOLOGÍA

- Introducción a la Colección Principal de la Web of Science
- Aprender a buscar por palabras clave
- Ordenar y refinar la lista de resultados
- Entender las categorías de la Web of Science
- Acceder al texto completo en Acceso Abierto
- Crear una cuenta personal
- Guardar búsquedas y crear alertas
- Crear listas de registros marcados
- Utilizar la ayuda en línea

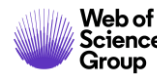

#### • Introducción a la Colección Principal de la Web of Science

- Aprender a buscar por palabras clave
- Ordenar y refinar la lista de resultados
- Entender las categorías de la Web of Science
- Acceder al texto completo en Acceso Abierto
- Crear una cuenta personal
- Guardar búsquedas y crear alertas
- Crear listas de registros marcados
- Utilizar la ayuda en línea

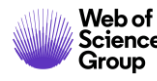

#### La Web of Science

Web of

Group

La colección más grande de revistas, libros, actas, datos, patentes, bases multidisciplinarias y regionales

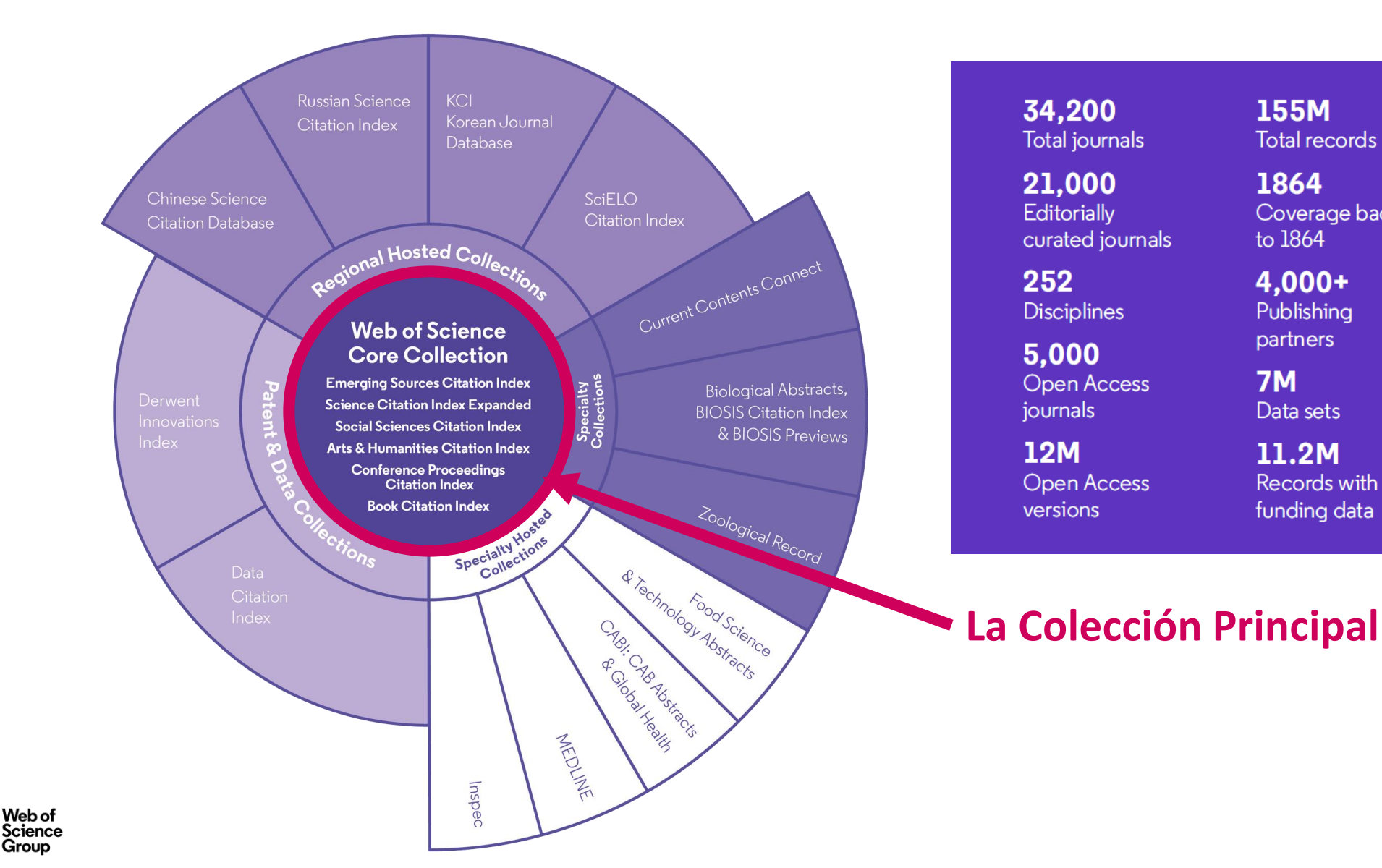

155M Total records 1864

34.200

21.000

Editorially

Disciplines

**Open Access** 

**Open Access** 

5.000

iournals

12M

versions

252

Total journals

curated journals

Coverage back to 1864

4.000+ Publishing partners

**7M** Data sets

11.2M Records with funding data

70M Patents

> 52 Patent issuing authorities

37M Patent families

10.000+ Unified organisations

#### Todo empezó en los años 1950-60

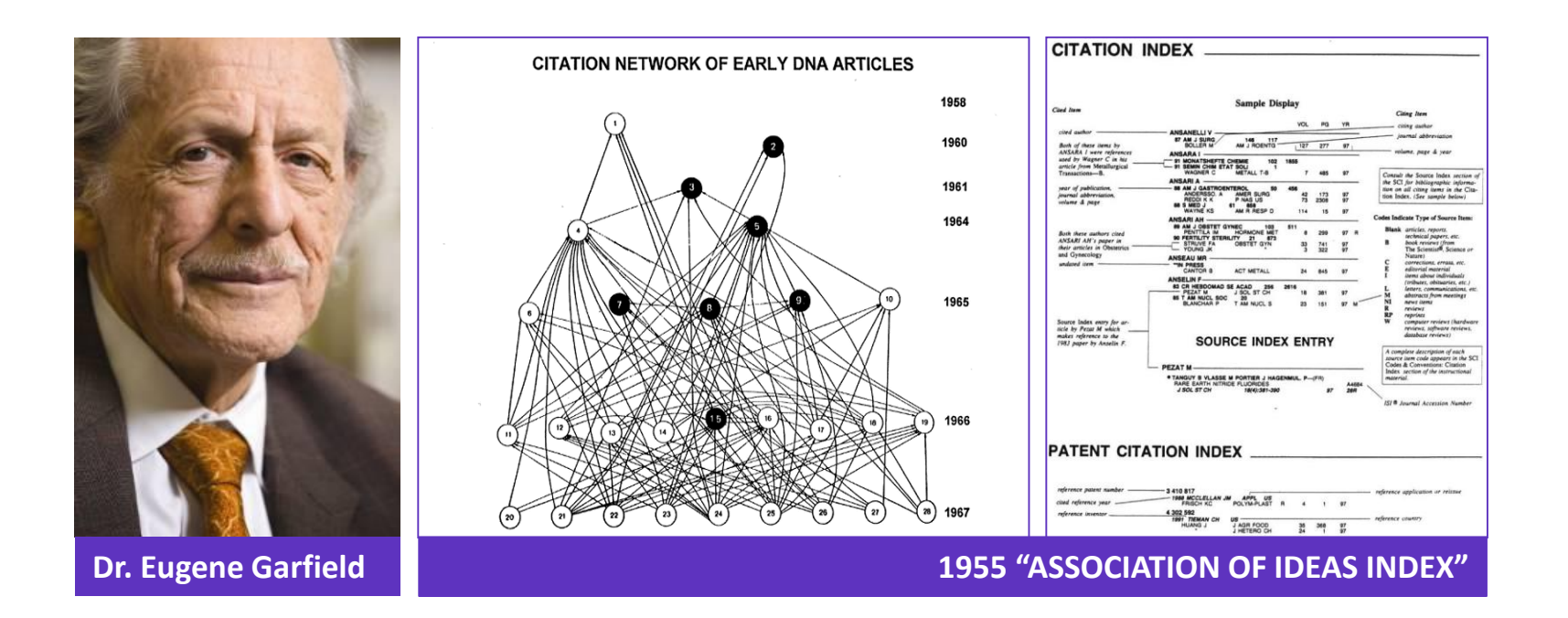

#### **Citation Indexes for Science**

A New Dimension in Documentation through **Association of Ideas** <u>http://garfield.library.upenn.edu/papers/science1955.pdf</u>

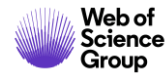

#### La historia de la Web of Science

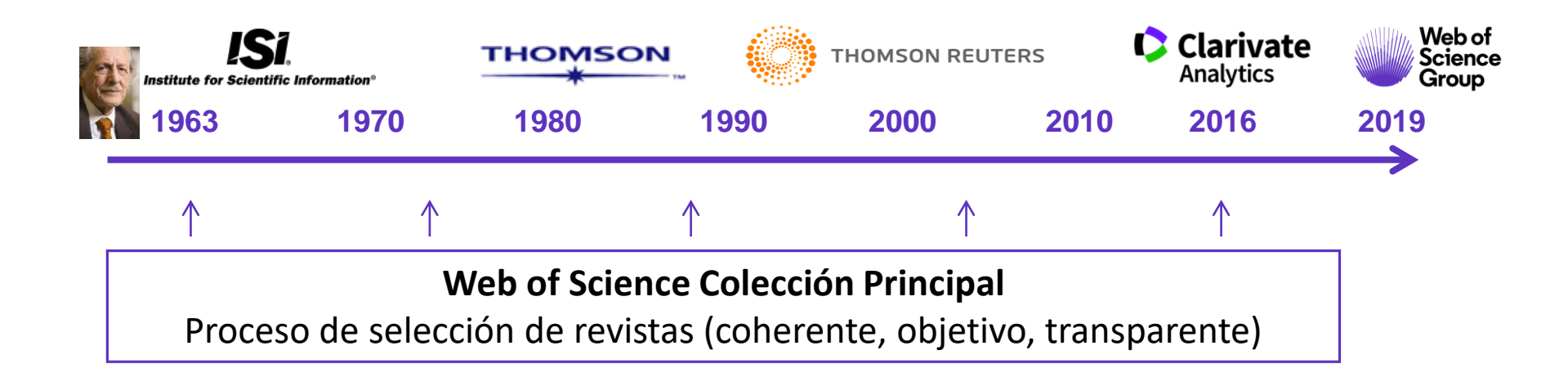

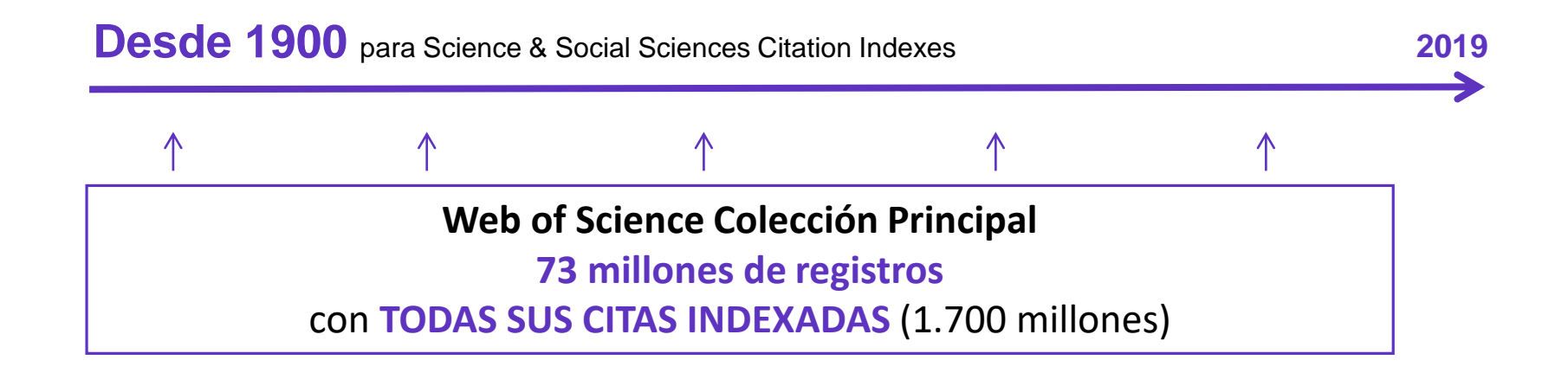

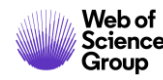

#### La Web of Science Colección Principal

#### Web of Science Core Collection

Science Citation Index Expanded Social Sciences Citation Index Arts & Humanities Citation Index Emerging Sources Citation Index Conference Proceedings Citation Index Book Citation Index

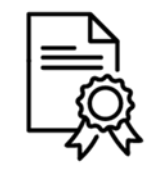

Independiente de operaciones comerciales

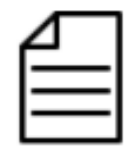

Más de 21,000 revistas

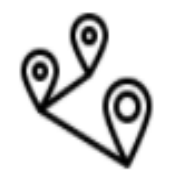

Más de 73 millones de registros

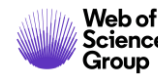

#### Acceder a la Web of Science

#### Existen varias opciones para acceder a la Web of Science

- 1. Desde el catálogo de su biblioteca (en el catálogo de bases de datos electrónicos)
- 2. Desde la página <u>www.recursoscientificos.fecyt.es</u>
- 3. Desde la página http://www.webofknowledge.com/
  - Para los usuarios registrados con un perfil de usuario (recomendado) Introducir sus credenciales
  - Otros tipos de acceso (rango IP en el campus o bien Shibboleth fuera del campus)

La interfaz está disponible en varios idiomas (el menú desplegable está arriba a la parte derecha)

| Ayuda 👻   | Español 🔺 |
|-----------|-----------|
| 简体中文      |           |
| 繁體中文      |           |
| English   |           |
| 日本語       |           |
| 한국어       |           |
| Português |           |
| Español   | •         |
| Русский   |           |

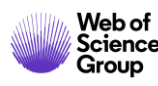

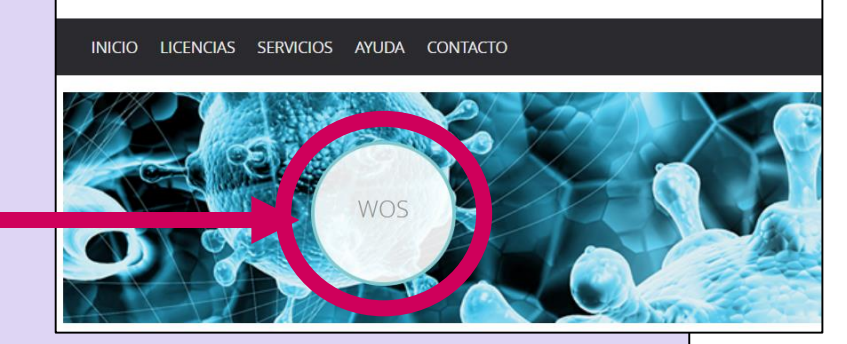

FECYT PARA LA CIENCIA Y LA TECNOLOGÍA

- Introducción a la Colección Principal de la Web of Science
- Aprender a buscar por palabras clave
- Ordenar y refinar la lista de resultados
- Entender las categorías de la Web of Science
- Acceder al texto completo en Acceso Abierto
- Crear una cuenta personal
- Guardar búsquedas y crear alertas
- Crear listas de registros marcados
- Utilizar la ayuda en línea

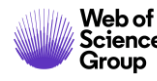

## Una búsqueda por tema ¿Cuáles son las reglas?

Buscar siempre los términos en inglés

#### • Una búsqueda por tema busca en:

 $\circ$  Los títulos

○ Los resúmenes

 $\circ$  Las palabras clave del autor

Hasta 1991, sólo se indexaban los títulos, los autores y las referencias citadas. En 1991, se empezó a indexar también los resúmenes y las palabras clave.

• KeyWords Plus (generados automáticamente en base a los títulos de las referencias bibliográficas)

- No es necesario introducir el operador AND para recuperar varios términos de búsqueda (como en Google)
- Operadores booleanos: AND, OR, NOT, NEAR/x (muy útil)
- El truncamiento derechero o izquierdo con el símbolo \* permite recuperar variaciones de la palabra
- Para recuperar un termino exacto (compuesto o no) encerrarlo entre comillas (por ej "growth hormone")

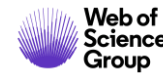

## La recuperación de variantes gracias a la lematización

La Web of Science recupera de forma automática varios tipos de "sinónimos"

| EJEMPLOS                                   | Introduczo         | Recupera                           |
|--------------------------------------------|--------------------|------------------------------------|
| La palabra en inglés británico y americano | behaviour<br>color | behaviour/behavior<br>colour/color |
| La palabra en forma singular y plural      | mouse<br>mice      | mouse/mice<br>mouse/mice           |
| Sinónimos                                  | astronautics       | cosmonotics                        |

http://images.webofknowledge.com/WOKRS533AR16/help/WOS/hs\_topic.html#dsy6864-TRS\_lemmatization

http://images.webofknowledge.com/WOKRS533AR16/help/WOS/hs\_spelling\_terms.html

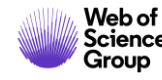

## Página de Búsqueda

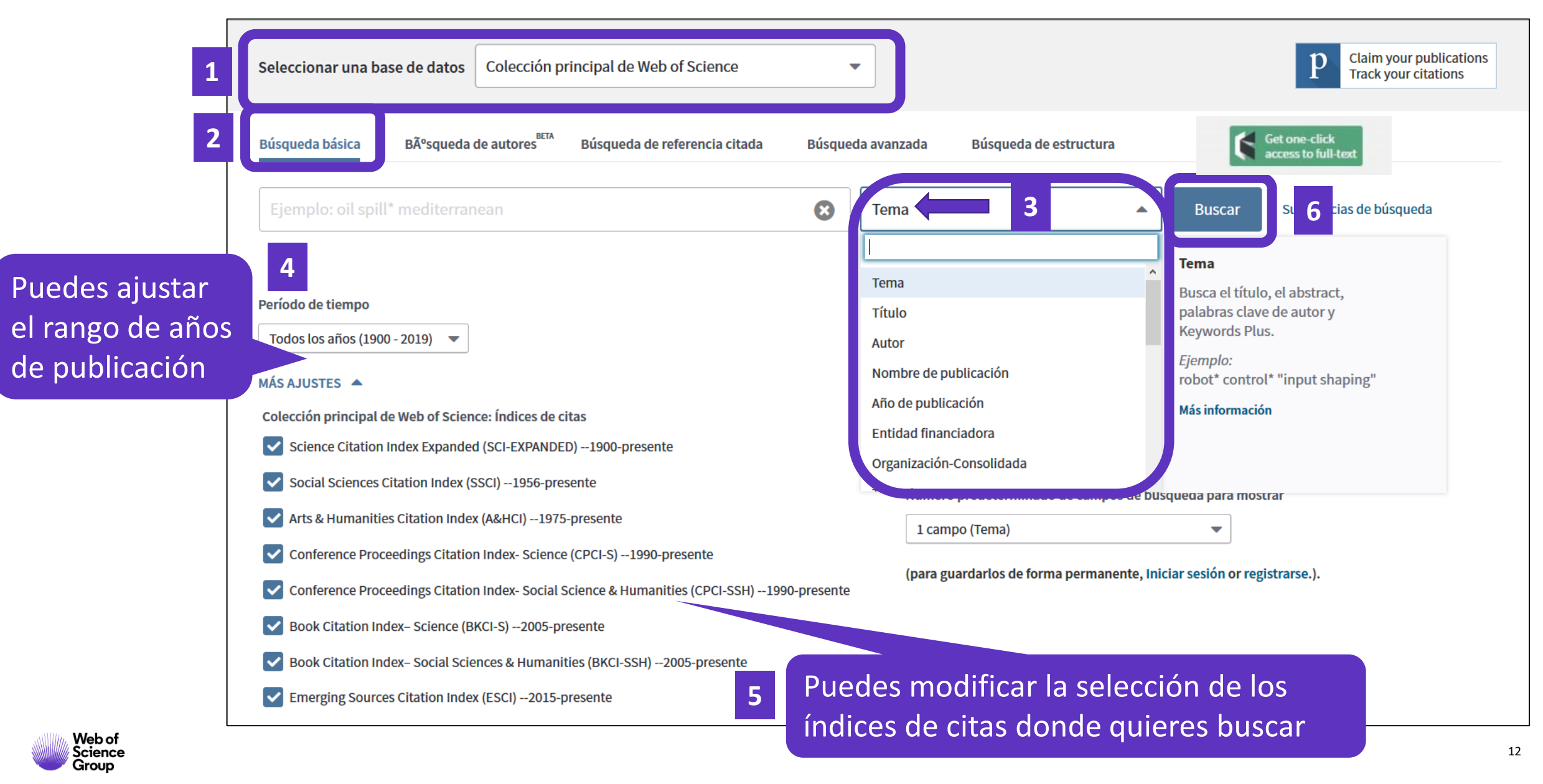

### ¿Necesitas ayuda?

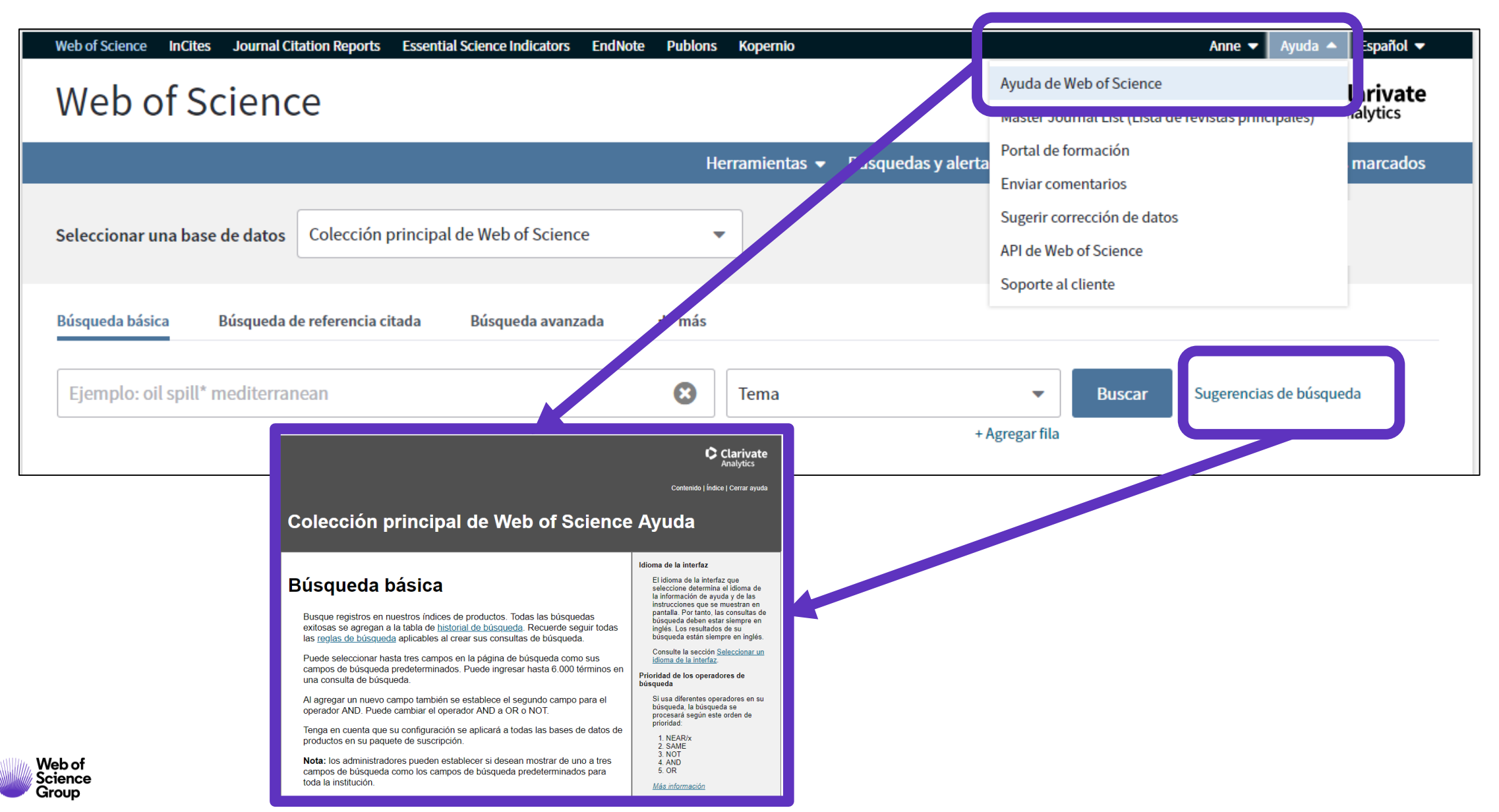

- Introducción a la Colección Principal de la Web of Science
- Aprender a buscar por palabras clave
- Ordenar y refinar la lista de resultados
- Entender las categorías de la Web of Science
- Acceder al texto completo en Acceso Abierto
- Crear una cuenta personal
- Guardar búsquedas y crear alertas
- Crear listas de registros marcados
- Utilizar la ayuda en línea

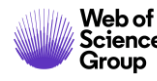

#### **Ordenar los resultados**

| Buscar                                                                  | Herramientas 👻 Búsquedas y alertas 👻 Historial de búsqueda                                                                                                    | Lista de registros marcados                                                                |
|-------------------------------------------------------------------------|----------------------------------------------------------------------------------------------------|--------------------------------------------------------------------------------------------|
| <b>Resultados: 41.680</b><br>(de Colección principal de Web of Science) | <b>Ordenar por:</b> Fecha <u>Veces citado ↓</u> Conteo de uso Relevancia Más <del>↓</del>                                                                                                    | ◀ <u>1</u> de 4.168 ▶                                                                      |
| Buscó: TEMA: ("artificial intelligenc<br>e")Más                         | Seleccionar página  Exportar  Agregar a la lista de registros marcados                                                                                                    | Analizar resultados                                                                        |
| 🌲 Crear alerta                                                          |                                                                                                    | encuentra disponible. [?]                                                                  |
| Refinar resultados Buscar en resultados de Q                            | 1.       Factor graphs and the sum-product algorithm         Por: Kschischang, FR; Frey, BJ; Loeliger, HA         Conferencia: 35th Annual Allerton Conference on Communication, Control, and Computing Ubicación: UNIV ILLINOIS,         ALLERTON HOUSE, URBANA, ILLINOIS Fecha: SEP 29-OCT 01, 1997         IEEE TRANSACTIONS ON INFORMATION THEORY Volumen: 47 Número: 2 Páginas: 498-519 Fecha de         publicación: FEB 2001         Ver abstract ▼ | Veces citado: 2,990<br>(en la Colección principal<br>de Web of Science)<br>Conteo de uso ∽ |
| Filtrar resultados por:                                                 | <ul> <li>Perceptual symbol systems</li> <li>Por: Barsalou, LW</li> <li>BEHAVIORAL AND BRAIN SCIENCES Volumen: 22 Número: 4 Páginas: 577-+ Fecha de publicación: AUG 1999</li> <li>Texto completo de la editorial Ver abstract Texto</li> </ul>                                                                                                    | Veces citado: 2,980<br>(en la Colección principal<br>de Web of Science)<br>Conteo de uso ~ |
| Refinar                                                                 |                                                                                                    |                                                                                            |

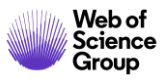

## **Refinar los resultados**

Las lista de filtros está a la izquierda

- Sólo se ven los 5 primeros
- Clicar en "más opciones/valores" para ver más

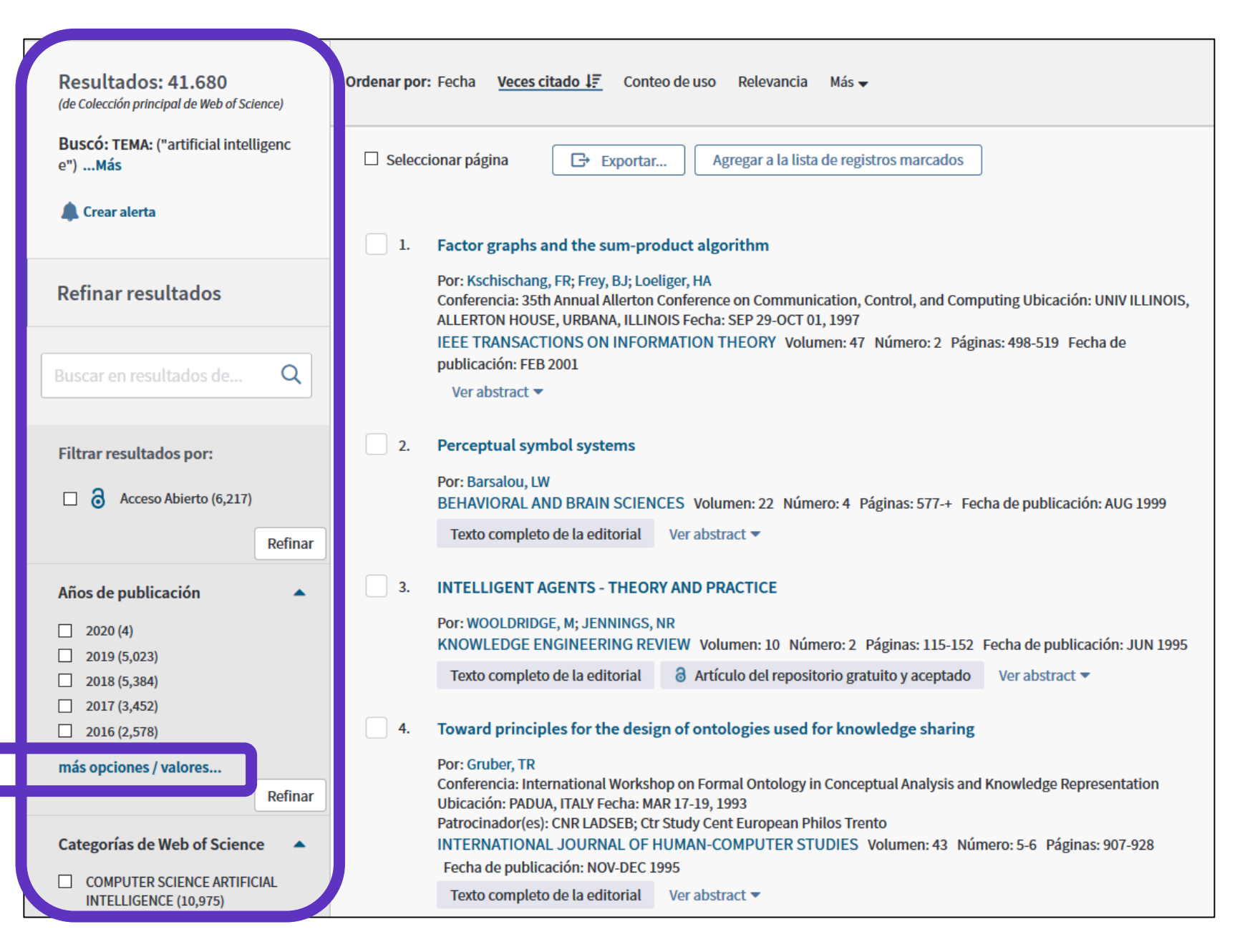

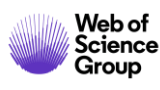

## **Refinar los resultados**

Group

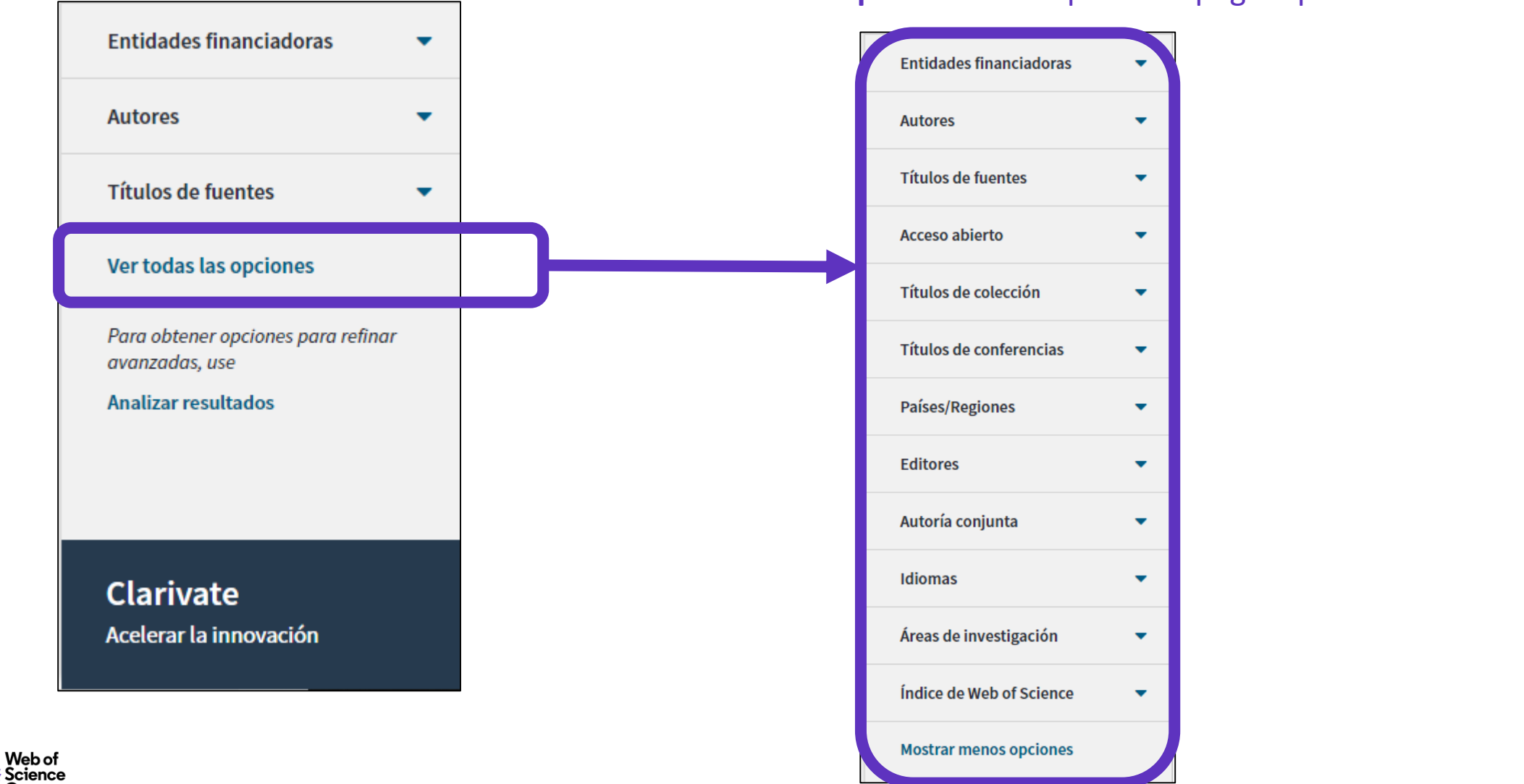

Clicar en **"Ver todas las opciones"** en el pie de la página para ver más filtros

17

#### Abrir un registro desde la lista de resultados

| <b>Resultados: 5.027</b><br>(de Colección principal de Web of Science) | <b>Ordenar por:</b> Fecha <u>Veces citado J</u> Conteo de uso Relevancia Más <del>▼</del>                                                                                                    | <ul> <li>▲ 1 de 503 ▶</li> </ul>                                            |   |
|------------------------------------------------------------------------|----------------------------------------------------------------------------------------------------|-----------------------------------------------------------------------------|---|
| Buscó: TEMA: ("artificial intelligenc<br>e")Más                        | Seleccionar página Exportar Agregar a la lista de registros marcados                                                                                                    | Analizar resultados                                                         |   |
| 🌲 Crear alerta                                                         | 1 High-performance medicine: the convergence of human and artificial intelligence                                                                                                    | Clicar on ol onlaco azu                                                     |   |
|                                                                        | 1. The second second seco | Cilcar en el enlace azo                                                     | u |
| Refinar resultados                                                     | Por: Topol, Eric J.<br>NATURE MEDICINE Volumen: 25 Número: 1 Páginas: 44-56 Fecha de publicación: JAN 2019                                                                                                    | de Web of Science)                                                          |   |
|                                                                        | Ver abstract •                                                                                                    | Conteo de uso 🗸                                                             |   |
| Buscar en resultados de Q                                              | <ul> <li>A survey of parameter reduction of soft sets and corresponding algorithms</li> <li>Por: Zhan, Jianming; Alcantud, Jose Carlos R.</li> <li>ARTIFICIAL INTELLIGENCE REVIEW, Volumen: 52, Número: 3, Páginas: 1839-1872, Fecha de publicación: OCT 2019</li> </ul>                                                                                                    | <b>Veces citado: 40</b><br>(en la Colección principal<br>de Web of Science) |   |
| Filtrar resultados por:                                                | Texto completo de la editorial Ver abstract 💌                                                                                                    | Conteo de uso 🗸                                                             |   |
| definar                                                                | 3. Real-time differentiation of adenomatous and hyperplastic diminutive colorectal polyps during analysis of unaltered videos of standard colonoscopy using a deep learning model                                                                                                    | <b>Veces citado: 40</b><br>(en la Colección principal<br>de Web of Science) |   |
| Años de publicación 🔷                                                  | Por: Byrne, Michael F.; Chapados, Nicolas; Soudan, Florian; et ál<br>GUT Volumen: 68 Número: 1 Páginas: 94-100 Fecha de publicación: <mark>JAN 2019</mark>                                                                                                    | Conteo de uso 🗸                                                             |   |
| 2020 (4)                                                               | ∂ Texto completo gratuito y de la editorial Ver abstract ▼                                                                                                    |                                                                             |   |
| 2019 (5,023)                                                           |                                                                                                    |                                                                             |   |
| más opciones / valores<br>Refinar                                      | 4. Applying population-based evolutionary algorithms and a neuro-fuzzy system for modeling landslide susceptibility                                                                                                    | <b>Veces citado: 39</b><br>(en la Colección principal<br>de Web of Science) |   |

#### Los datos indexados para cada publicación

#### • El título

- Los autores
- Los identificadores de los autores (ResearcherID, ORCID)
- La afiliación de cada autor
- El resumen
- Las palabras clave del autor + KeyWords Plus
- El DOI del documento
- Información de la revista y la editorial
- Las agencias de financiación y los agradecimientos (desde 2008)
- Las referencias citadas
- Etc.

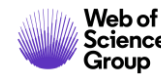

#### Analizar los resultados de una búsqueda

| <b>Resultados: 5.027</b><br>(de Colección principal de Web of Science)            | Ordenar por: Fecha <u>Veces citado ↓</u> Conteo de uso Relevancia Más <del>▼</del>                                                                                                    |                                                                                         |
|-----------------------------------------------------------------------------------|----------------------------------------------------------------------------------------------------|-----------------------------------------------------------------------------------------|
| Buscó: TEMA: ("artificial intelligenc<br>e")Más                                   | □ Seleccionar página                                                                                                    | Analizar resultados                                                                     |
| 🌲 Crear alerta                                                                    | 1. High-performance medicine: the convergence of human and artificial intelligence                                                                                                    | Veces citado: 89                                                                        |
| Refinar resultados                                                                | Por: Topol, Eric J.<br>NATURE MEDICINE Volumen: 25 Número: 1 Páginas: 44-56 Fecha de publicación: JAN 2019<br>Ver abstract 🔻                                                                                                    | (en la Colección principal<br>de Web of Science)<br>Conteo de uso ~                     |
| Buscar en resultados de Q<br>Filtrar resultados por:                              | <ul> <li>A survey of parameter reduction of soft sets and corresponding algorithms</li> <li>Por: Zhan, Jianming; Alcantud, Jose Carlos R.</li> <li>ARTIFICIAL INTELLIGENCE REVIEW Volumen: 52 Número: 3 Páginas: 1839-1872 Fecha de publicación: OCT 2019</li> <li>Texto completo de la editorial Ver abstract ▼</li> </ul> | Veces citado: 40<br>(en la Colección principal<br>de Web of Science)<br>Conteo de uso ~ |
| Acceso Abierto (1,595)      Refinar                                               | 3. Real-time differentiation of adenomatous and hyperplastic diminutive colorectal polyps during analysis of unaltered videos of standard colonoscopy using a deep learning model Por: Byrne, Michael F.; Chapados, Nicolas; Soudan, Florian; et ál.,                                                                       | <b>Veces citado: 40</b><br>(en la Colección principal<br>de Web of Science)             |
| Años de publicación                                                               | GUTVolumen: 68Número: 1Páginas: 94-100Fecha de publicación: JAN 2019∂Texto completo gratuito y de la editorialVer abstract ▼                                                                                                    | Conteo de uso 🛩                                                                         |
| <ul> <li>2019 (5,023)</li> <li>más opciones / valores</li> <li>Refinar</li> </ul> | 4. Applying population-based evolutionary algorithms and a neuro-fuzzy system for modeling landslide susceptibility                                                                                                    | <b>Veces citado: 39</b><br>(en la Colección principal<br>de Web of Science)             |

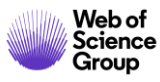

## Analizar los resultados de una búsqueda

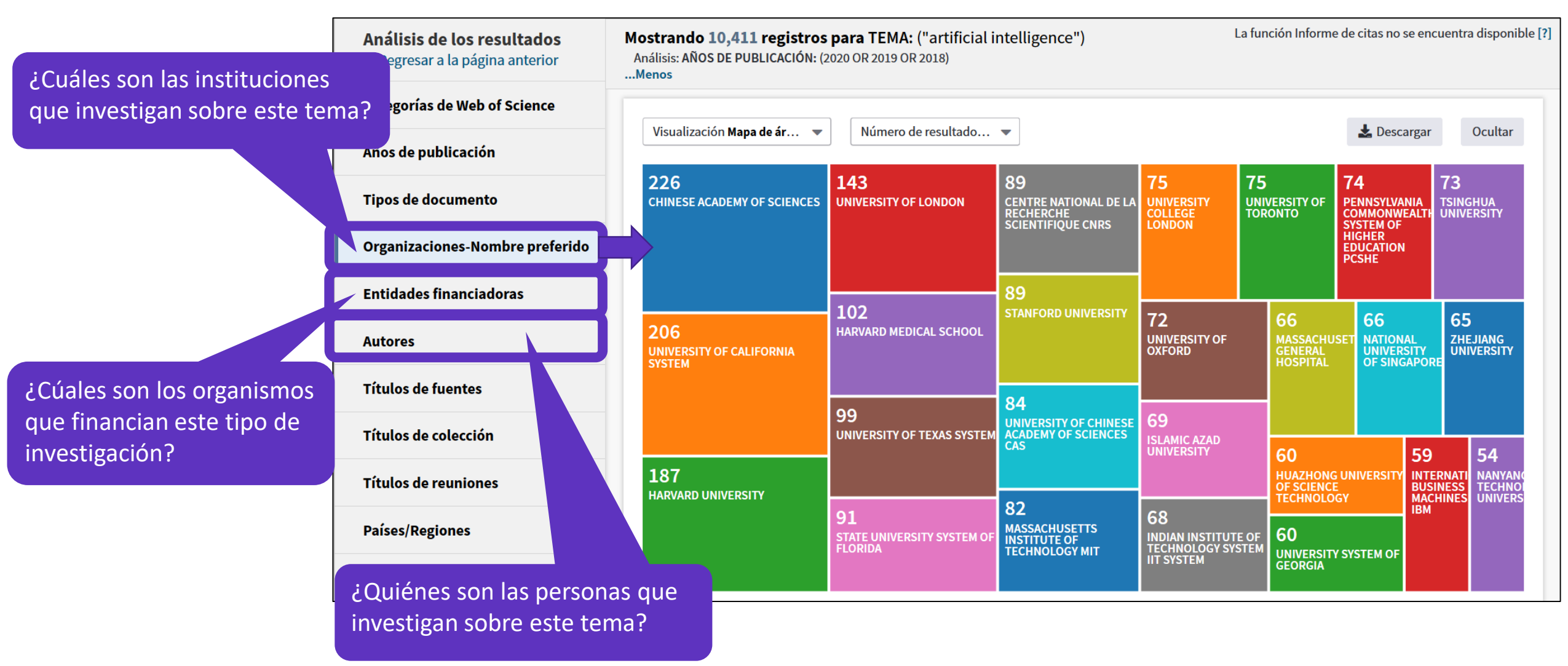

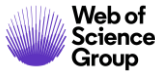

- Introducción a la Colección Principal de la Web of Science
- Aprender a buscar por palabras clave
- Ordenar y refinar la lista de resultados
- Entender las categorías de la Web of Science
- Acceder al texto completo en Acceso Abierto
- Crear una cuenta personal
- Guardar búsquedas y crear alertas
- Crear listas de registros marcados
- Utilizar la ayuda en línea

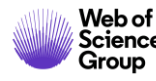

#### **Entender las categorías de la Web of Science**

#### Hay 254 categorías

Todos los libros y revistas incluidos en la colección principal de *Web of Science* se asignan al menos a una de las siguientes categorías de materias. Cada registro de la colección principal de *Web of Science* incluye la categoría de materia de su publicación fuente en el campo **Categorías** de *Web of Science*.

| Acoustics<br>(Acústica)                                                                                          | Electrochemistry<br>(Electroquímica)                               | Literature (Literatura)                                                                               | Physics, Fluids &<br>Plasmas (Física,<br>Fluidos y Plasmas)     |
|----------------------------------------------------------------------------------------------------|--------------------------------------------------------------------|----------------------------------------------------------------------------------------------------|-----------------------------------------------------------------|
| Agricultural<br>Economics &<br>Policy (Política y<br>Economía<br>Agrícola)                                       | Emergency<br>Medicine<br>(Medicina de<br>Emergencia)               | Literature, African,<br>Australian, Canadian<br>(Literatura, Africana,<br>Australiana,<br>Canadiense) | Physics,<br>Mathematical (Física,<br>Matemática)                |
| Agricultural<br>Engineering<br>(Ingeniería<br>Agrícola)                                                          | Endocrinology &<br>Metabolism<br>(Endocrinología y<br>Metabolismo) | Literature, American<br>(Literatura,<br>Americana)                                                    | Physics,<br>Multidisciplinary<br>(Física,<br>Multidisciplinar)  |
| Agriculture, Dairy<br>& Animal<br>Science (Ciencia<br>de los Animales,<br>Productos<br>Lácteos y<br>Agricultura) | Energy & Fuels<br>(Energía y<br>Combustibles)                      | Literature, British<br>Isles (Literatura,<br>Islas Británicas)                                        | Physics, Nuclear<br>(Física, Nuclear)                           |
| Agriculture,<br>Multidisciplinary<br>(Agricultura,<br>Multidisciplinar)                                          | Engineering,<br>Aerospace<br>(Ingeniería,<br>Aeroespacial)         | Literature, German,<br>Dutch, Scandinavian<br>(Literatura, Alemana,<br>Holandesa,<br>Escandinava)     | Physics, Particles &<br>Fields (Física,<br>Partículas y Campos) |

#### Categorías de Web of Science - Notas de Alcance

- <u>Science Citation Index</u>
   <u>Expanded Notas de ámbito</u>
   <u>(SCIE)</u>
- Social Science Citation Index
   Notas de ámbito (SSCI)
- <u>Arts & Humanities Citation</u> <u>Index - Notas de ámbito (AHCI)</u>

#### Página de resultados - Refinar resultados

En la página de resultados, puede refinar aún más los resultados de su búsqueda seleccionando términos de categorías específicas que aparecen en la lista Categorías de Web of Science del panel de la izquierda.

#### Opción de análisis de resultados

En la página Analizar resultados, puede agrupar y clasificar registros de un conjunto de registros seleccionando la opción Categorías de Web of Science. Use esta función para ver una clasificación por campo, número de registros y porcentaje de cada categoría de Web of Science del conjunto de resultados.

#### Web of Science Group

Más información

- Introducción a la Colección Principal de la Web of Science
- Aprender a buscar por palabras clave
- Ordenar y refinar la lista de resultados
- Entender las categorías de la Web of Science
- Acceder al texto completo en Acceso Abierto
- Crear una cuenta personal
- Guardar búsquedas y crear alertas
- Crear listas de registros marcados
- Utilizar la ayuda en línea

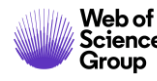

#### La evolución del Acceso Abierto en la Web of Science

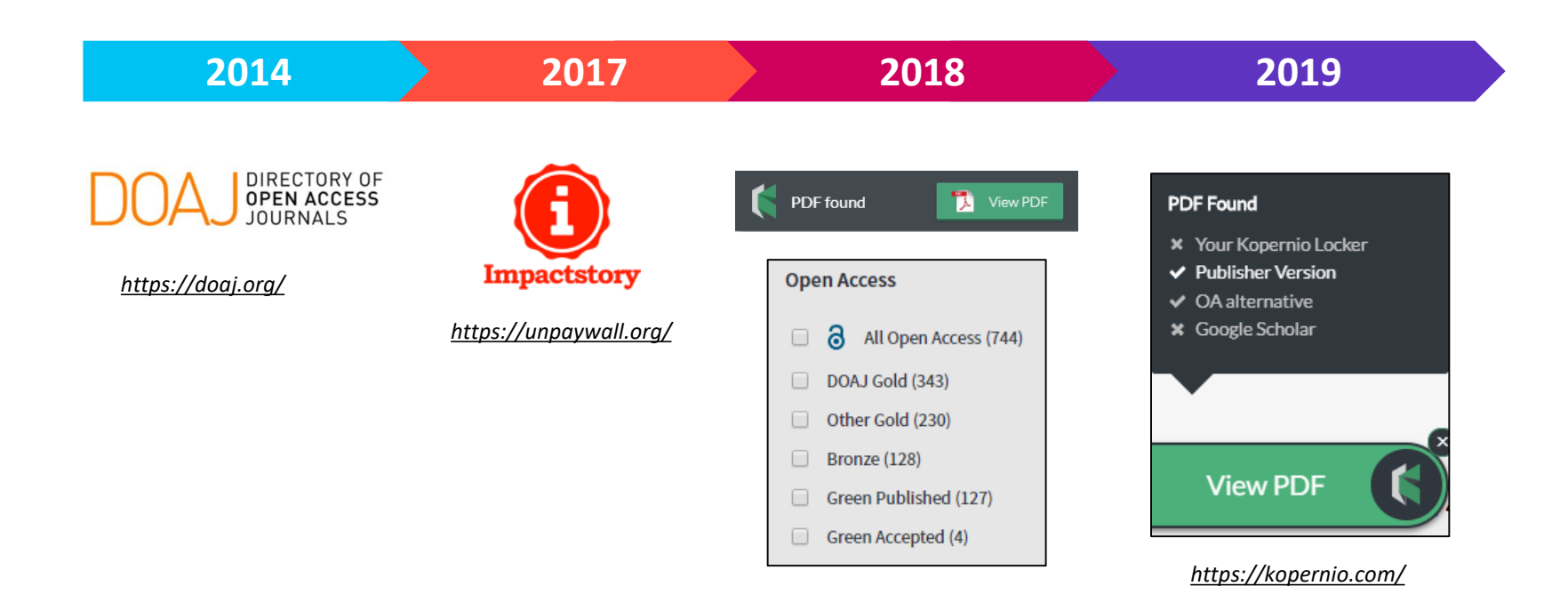

La combinación de *Web of Science, Impactstory* y *Kopernio* os da acceso en 1 clic a revistas de acceso abierto y de suscripción dentro y fuera del "campus"

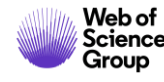

#### Las versiones de Acceso Abierto

Más de 5,000 revistas en acceso abierto 12 millones de artículos en acceso abierto en Web of Science 23% de las publicaciones en WoS en acceso abierto

**DOAJ Gold:** journals on the Directory of Open Access list

Other Gold: hybrid items and journals not on DOAJ

**Bronze:** traditional journal, but free-to-read at publisher's discretion

**Green Published:** final published version, deposited in a repository

**Green Accepted:** in a repository, accepted for publication, peer reviewed, but not yet published

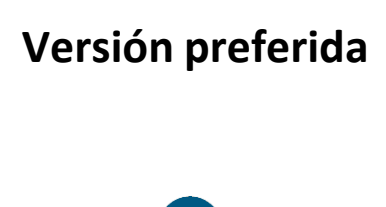

6

OA identification helps you find legally available Gold, Hybrid Gold and Green articles.

La Web of Science no incluye la versión *Green Submitted* (porque no hay prueba de revisión por pares) Las versiones provenientes de redes sociales (ResearchGate) o servicios de file-sharing (Sci-Hub) están excluidas.

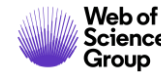

## Acceder al texto completo (pdf) gracias a la Web of Science

Abrir el registro y ver las opciones en la parte de arriba

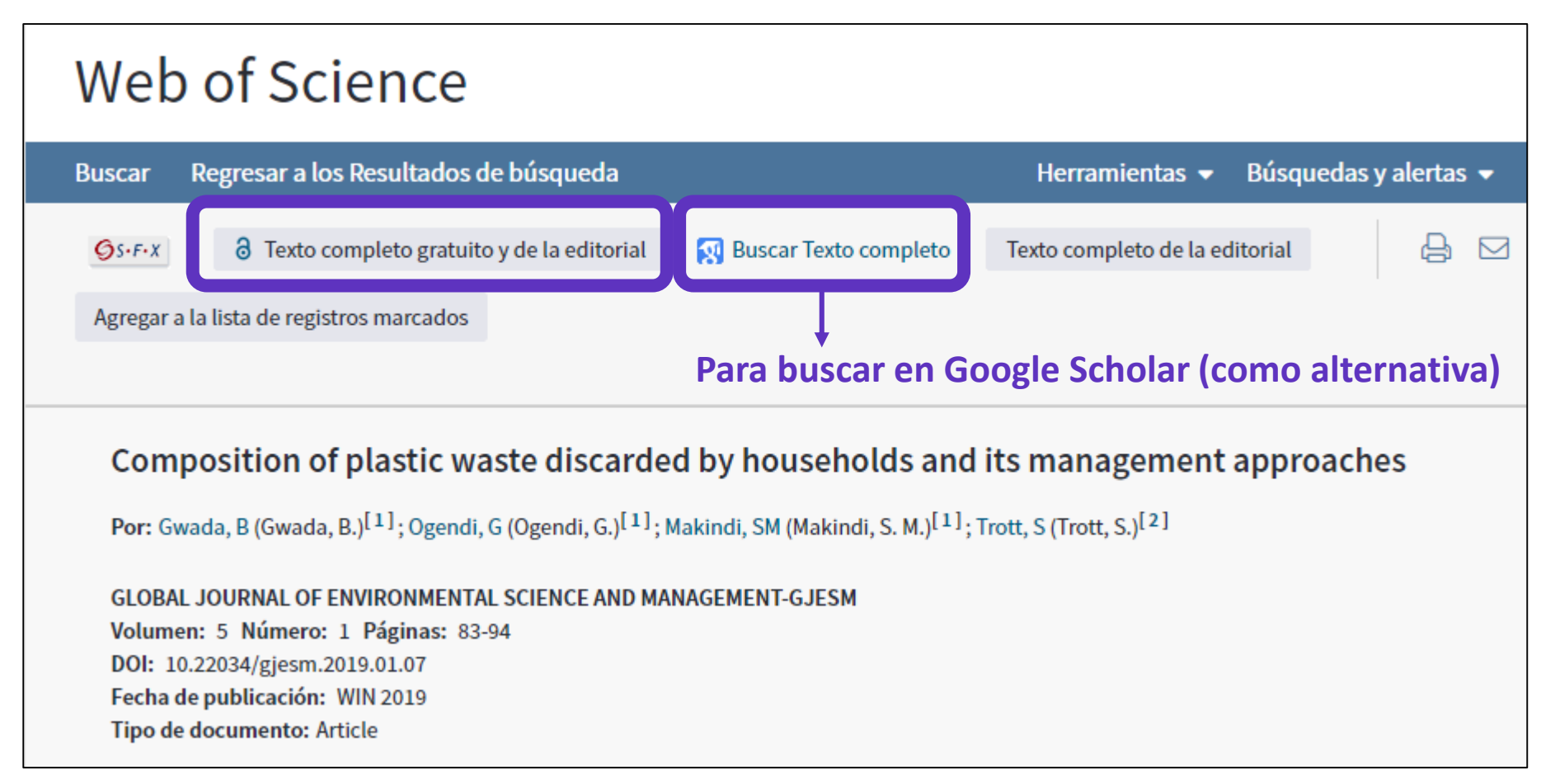

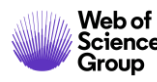

#### Las versiones de Acceso Abierto en la Web of Science

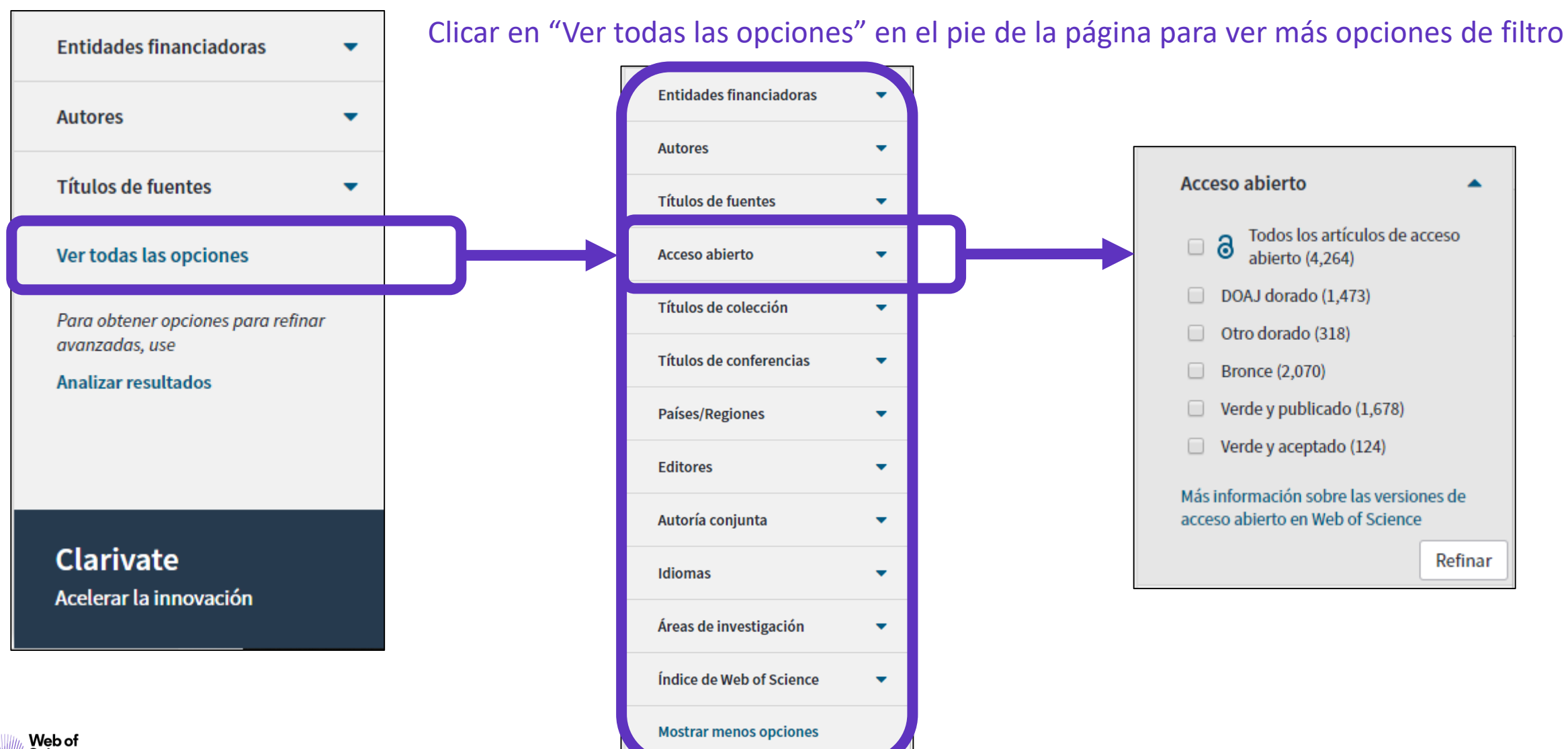

Science

Group

- Introducción a la Colección Principal de la Web of Science
- Aprender a buscar por palabras clave
- Ordenar y refinar la lista de resultados
- Entender las categorías de la Web of Science
- Acceder al texto completo en Acceso Abierto
- Crear una cuenta personal
- Guardar búsquedas y crear alertas
- Crear listas de registros marcados
- Utilizar la ayuda en línea

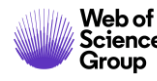

#### ¿Por qué crear una cuenta?

#### **Porque permite:**

- Configurar mi cuenta con mis preferencias
- Acceder en remoto a la Web of Science (sin Shibboleth)
- Sincronizar con mis cuentas JCR/ESI y Kopernio
- Crear listas de registros marcados
- Guardar búsquedas
- Crear alertas

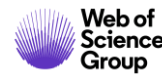

## ¿Cómo registrarse en la Web of Science?

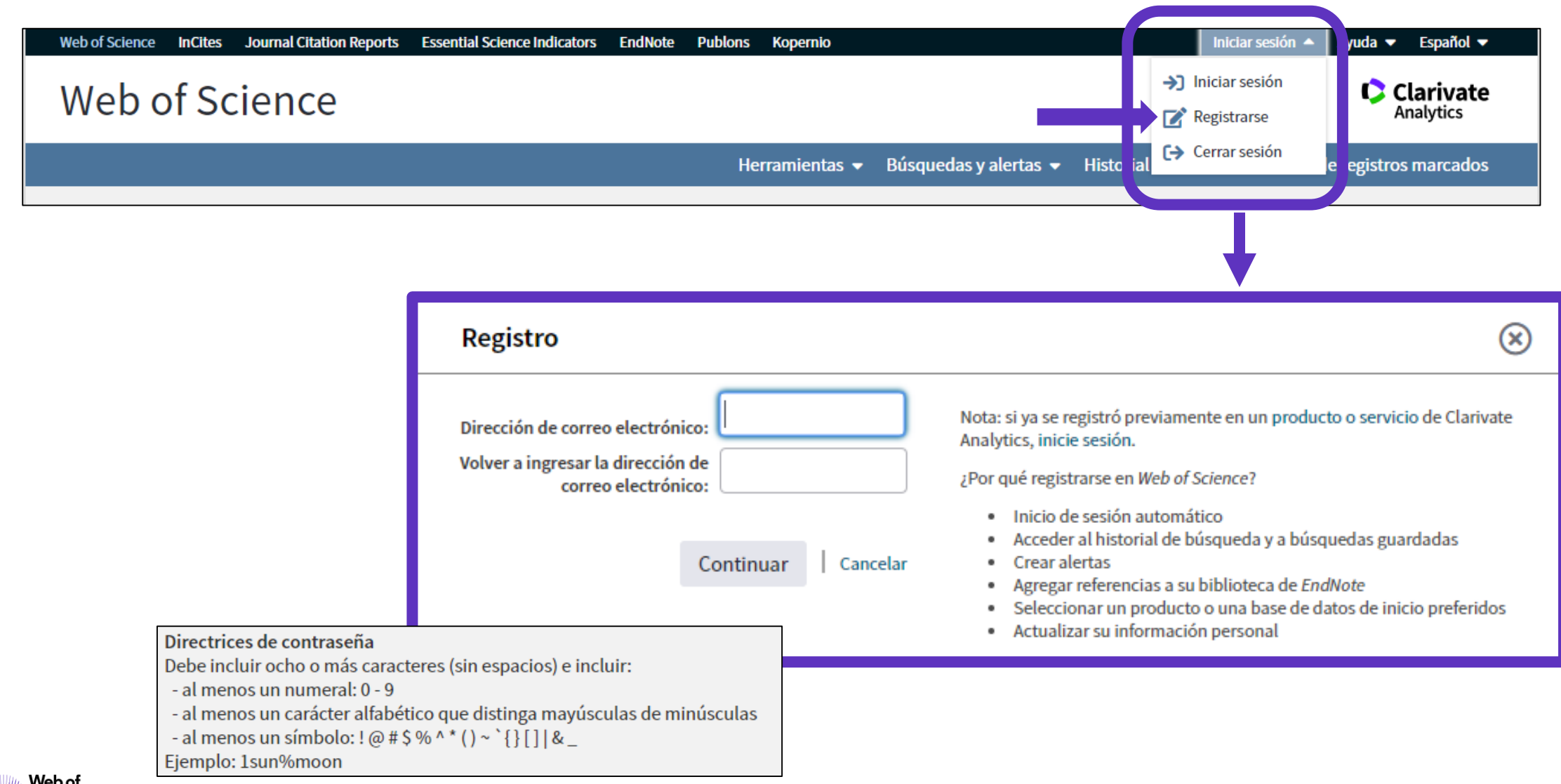

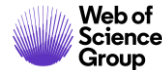

#### **Configurar mi cuenta**

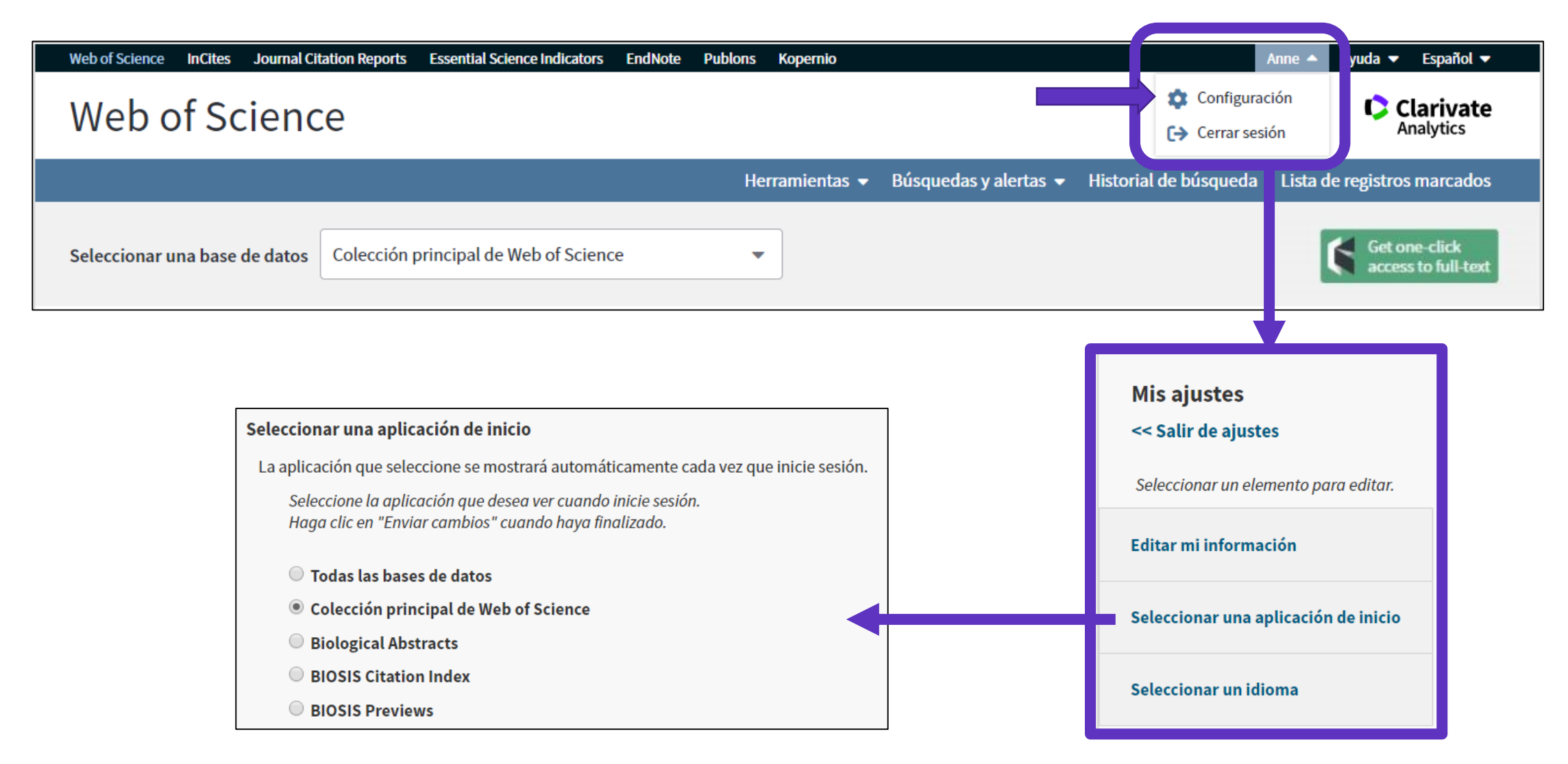

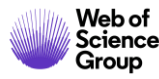

### **Recomendación – Registrarse en JCR/ESI con las mismas credenciales**

| GOBIERNO<br>DE ESPAÑA         MINISTERIO<br>DE CIENCIA, INNOVACIÓN<br>Y UNIVERSIDADES           Web of Science         InCites         Journal Citation | Reports Essential Science Indica                                                             | FUNDACIÓN ESPAÑOLA<br>PARA LA CIENCIA<br>Y LA TECNOLOGÍA<br>ators EndNote Publons Kopernio               |                             | INSTITUTIONA<br>Authorized users selec<br>Select your group or         | AL USERS SIGN IN<br>ct your institution's group or region      | al affiliation: |
|----------------------------------------------------------------------------------------------------|----------------------------------------------------------------------------------------------|----------------------------------------------------------------------------------------------------|-----------------------------|------------------------------------------------------------------------|----------------------------------------------------------------|-----------------|
| Web of Science                                                                                                    |                                                                                              |                                                                                                    |                             | Federation of Spain b<br>French universities ar<br>German Higher Educa | by FECYT<br>nd Grandes Ecoles<br>cation and Research (DFN-AAI) | istering for    |
| INFORMACIÓN PARA II                                                                                                    | NVESTIGADORES                                                                                |                                                                                                    |                             | Hungarian Higher Edu<br>INFED (Indian Federa<br>Incommon Federation    | lucation and Research Interface<br>ation)<br>on                |                 |
| ACCESO A BASES DE DATOS                                                                                                    | REVISTAS INDEXADAS                                                                           | ENLACE DE ACCESO DIRECTO A LAS B                                                                         | RECOMENDACIONES             | Irish Higher Education                                                 | on & Research (Edugate)                                        | •               |
| FORMACIÓN                                                                                                    | FECYT proporciona los enla<br>de estos enlaces en los por                                    | aces de acceso directo a las distintas bases de<br>rtales de sus bibliotecas:                            | e datos para todas aquellas | s institucion                                                          |                                                                |                 |
| ATENCIÓN AL USUARIO                                                                                                    | <ul> <li>Acceso directo a Scop</li> </ul>                                                    | us: https://scopus.com                                                                                   |                             |                                                                        |                                                                |                 |
| ACCESO A ADMINISTRADORES                                                                                                    | <ul> <li>Acceso directo a cada</li> <li>ISI Essential Science</li> </ul>                     | una de las bases de datos de Web of Science<br>e Indicators: esi.fecyt.es                                | e: wos.fecyt.es             |                                                                        |                                                                |                 |
| ACCESO A METADATOS                                                                                                    | > ISI Journal Citation                                                                       | Reports: jcr.fecyt.es                                                                                    | o enlaces                   |                                                                        |                                                                |                 |
| INFORMACIÓN PARA<br>INVESTIGADORES                                                                                                    | <ul> <li>ISI Web of Science:</li> <li>Science Citation</li> <li>Social Sciences (</li> </ul> | woscc.fecyt.es<br>Index™ Expanded (SCI-EXPANDED): wos-sci.f<br>Citation Index® (SSCI): wos-ssci.fecyt.es | ecyt.es                     |                                                                        |                                                                |                 |

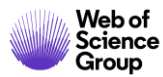

## Acceder en remoto (sin Shibboleth)

#### Enlaces directos (sólo se puede acceder con una cuenta personalizada)

- Web of Science: <a href="https://webofknowledge.com">https://webofknowledge.com</a>
- Journal Citation Reports: <u>https://jcr.clarivate.com</u>
- Essential Science Indicators: <u>https://esi.clarivate.com</u>

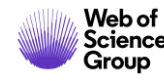

- Introducción a la Colección Principal de la Web of Science
- Aprender a buscar por palabras clave
- Ordenar y refinar la lista de resultados
- Entender las categorías de la Web of Science
- Acceder al texto completo en Acceso Abierto
- Crear una cuenta personal
- Guardar búsquedas y crear alertas
- Crear listas de registros marcados
- Utilizar la ayuda en línea

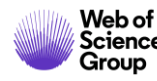

## Guardar búsquedas y crear alertas

| Buscar                        | Herramientas 👻 Búsquedas y alertas                                                                                                    | Historial  | de búsqueda .ista d | e registros marcados |
|-------------------------------|----------------------------------------------------------------------------------------------------|------------|---------------------|----------------------|
| Web of Scie                   | nce realizará tareas de mantenimiento programadas del 17 de octubre de 2019 a las 11:00 GMT.<br>Durante este período, el acceso puede ser intermitente. Disc <b>Para ve</b> | er todas l | as búsquedas        | realizadas           |
|                               | d                                                                                                    | urante m   | ni sesión de tra    | abajo                |
| Historial de búsqueda         | Colección principal de Web of Science                                                                                                    |            |                     |                      |
|                               |                                                                                                    |            |                     |                      |
| Conjunto Resultados           | Guardar historial/Crear alerta Abrir historial guardado                                                                                                    | Editar     | Combinar conjuntos  | Eliminar conjuntos   |
|                               |                                                                                                    | conjuntos  | Combinar            | × Eliminar           |
| #8 3.456.347 TEMA:<br>Indices | ( <b>molecul*)</b><br>SCI-EXPANDED, SSCI, A&HCI, CPCI-S, CPCI-SSH, BKCI-S, BKCI-SSH, ESCI, CCR-EXPANDED, IC Período de tiempo=Todos los                                     | Editar     |                     |                      |
| ara volver a abrir los        | resultados                                                                                                    |            |                     |                      |
| de una búsqu                  | eda                                                                                                    |            |                     |                      |

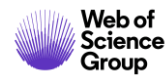

### **Guardar búsquedas y crear alertas**

| Más                       | Seleccionar página 🕒 M 5K Guardar en FECYT CVN - Agregar a la lista d                                                                                                    | le registros marcados                                               |
|---------------------------|----------------------------------------------------------------------------------------------------|---------------------------------------------------------------------|
| Crear alerta              | Guardar búsqueda/crear alerta de búsqueda                                                                                                    | Analizar resultados                                                 |
| Pofinar resultados        | Nombre Buscar/nombre de alerta obligatorio development needs of the V                                                                                                    | Nater Veces citado: 0                                               |
| Rennal resultatos         | Descripción Introduzca una descripción opcional                                                                                                    |                                                                     |
| Buscar en resultados de Q | Alertas de correo electrónico<br>anne.delgado@clarivate.com                                                                                                    | asilla no está marcada,<br>emos sólo una búsqueda                   |
| Filtrar resultados por:   | Autor, Título, Fuente                                                                                                    | Veces citado: 0<br>(en la Colección principal<br>de Web of Science) |
| Acceso Abierto (116)      | Consulta de búsqueda : AUTOR: (Borja, A)                                                                                                    | Conteo de uso 🗸                                                     |
| Refinar                   | El RSS feed estará disponible luego de crear la alerta.  Social Security  Cancelar Guardar  David: et ál                                                                                                 | Veces citado: 0<br>(en la Colección principal                       |
|                           | Guarde el historial de búsqueda en una unidad local         Descargue su historial de búsqueda en una unidad         local. Cierre esta ventana una vez descargado el         Descargar         archivo. |                                                                     |

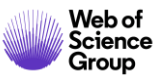

## Guardar búsquedas y crear alertas

| Buscar                                                                |                                     | Herram                         | ienti 5 👻              | Búsquedas y alertas 🔺                                                                                           | Historial de búsqueda                                                                                                    | Lista de registros mar          | cados   |
|-----------------------------------------------------------------------|-------------------------------------|--------------------------------|------------------------|----------------------------------------------------------------------------------------------------|----------------------------------------------------------------------------------------------------|---------------------------------|---------|
| <b>Resultados: 465</b><br>(de Colección principal de Web of Science)  | Ordenar por: <u>Fecha</u> Veces cit | ado Conteo de uso F            | Aler<br>Releva<br>Aler | rtas y búsquedas guardadas<br>rtas de cita                                                                      | •                                                                                                    | <b>4</b> _1 d                   | le 47 🕨 |
| Buscó: AUTOR: (Borja, A)Más                                           | Seleccionar nágina                  | 5K Guardar en                  | Ale                    | rtas de revistas                                                                                                | regar a la lista de registros m                                                                                                    | arcados                         |         |
| 🌲 Crear alerta                                                        |                                     |                                | TECHTEVI               |                                                                                                    | regar a la lista de registros li                                                                                                    | Analizar resulta                | idos    |
| << Regresar a la página anterio<br>Alertas de cita                    | Alertas de revistas                 | Búsquedas guardadas            | ;                      |                                                                                                    |                                                                                                    |                                 |         |
| Búsqueda                                                              | aguardada                           | Base de datos                  | RSS Feed               | Estado de alerta                                                                                                | Opciones                                                                                                    | de alerta                       | Editar  |
| Nombre: borja a<br>Descripción:<br>Consulta: GRUPO DE ARTÍCU<br>Abrir | Coleccie<br>ULOS PARA: Borja, A     | ón principal de Web of Science | ۲                      | Activada<br>Fecha de creación: 2019-02-28<br>Última ejecución: 2019-02-28<br>Vencimiento: 2019-08-15<br>Renovar | Dirección de correo electrón<br>anne.delgado@clarivate.con<br>Tipo: Autores, Título, Fuente<br>Formato: HTML<br>Frecuencia: Mensualmente | <b>iico:</b><br>n<br>y Abstract | Editar  |
| Abrir un                                                              | ı historial guardado desde una unid | ad local Use Examinar pa       | ra seleccio<br>chivo N | nar un archivo de historial gua<br>ingún archivo seleccionado                                                   | ardado localmente. Luego, h<br>Abrir                                                                                                    | aga clic en "Abrir".            |         |

#### Alertas de revistas

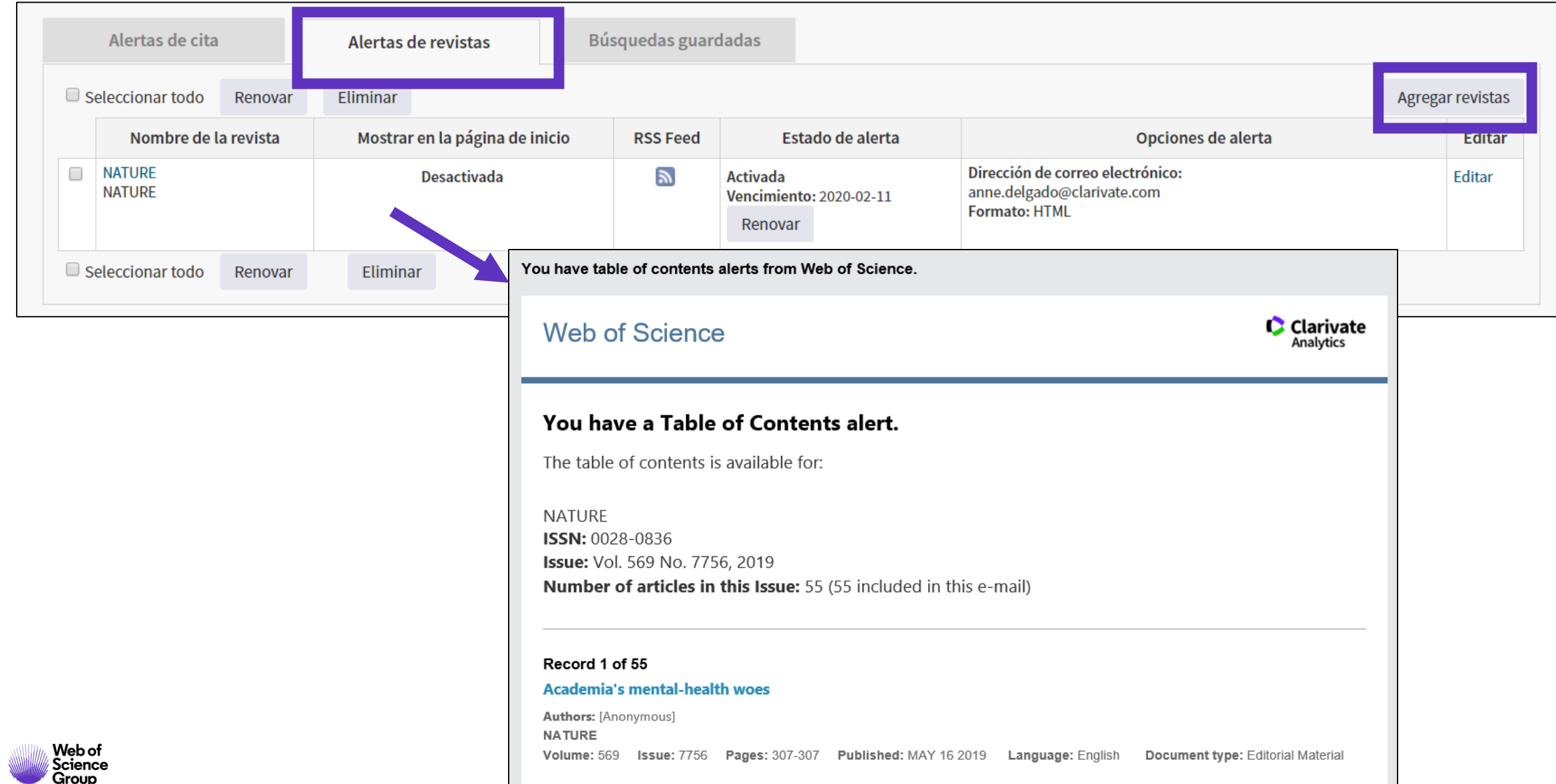

39

#### Alertas de cita

| A LOW-COST, HIGH-EFFICIENCY SOLAR-CELL E<br>Por: OREGAN, B (OREGAN, B); GRATZEL, M (GRATZEL, M)<br>Ver número de ResearcherID y ORCID de Web of Science<br>NATURE<br>Volumen: 353 Número: 6346 Páginas: 737-740<br>DOI: 10.1038/353737a0<br>Fecha de publicación: OCT 24 1991<br>Tipo de documento: Article<br>Ver impacto de la revista | BASED ON DY  | E-SENSI   | FIZED COLLOIDAL TIO                            | 92 FILMS                                                                       | Red de citas<br>En Colección principal de Web<br>21.017<br>Veces citado<br>Crear alerta de cita | of Science |
|----------------------------------------------------------------------------------------------------|--------------|-----------|------------------------------------------------|--------------------------------------------------------------------------------|-------------------------------------------------------------------------------------------------|------------|
| Alertas de cita Alertas de revistas                                                                                                    | Búsquedas    | guardadas |                                                |                                                                                |                                                                                                 |            |
| Seleccionar todo Renovar Eliminar                                                                                                    |              |           |                                                |                                                                                |                                                                                                 |            |
| Autor/Título                                                                                                    | Veces citado | RSS Feed  | Estado de alerta                               | Opcion                                                                         | es de alerta                                                                                    | Editar     |
| GREENWOOD, F. PREPARATION OF 131I-LABELLED HUMAN<br>GROWTH HORMONE OF HIGH SPECIFIC RADIOACTIVITY                                                                                                    | 10400        | 2         | Activada<br>Vencimiento: 2020-02-15<br>Renovar | Dirección de correo electrónico<br>anne.delgado@clarivate.com<br>Formato: HTML | ):                                                                                              | Editar     |
| Seleccionar todo Renovar Eliminar                                                                                                    |              |           |                                                |                                                                                |                                                                                                 |            |

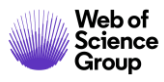

- Introducción a la Colección Principal de la Web of Science
- Aprender a buscar por palabras clave
- Ordenar y refinar la lista de resultados
- Entender las categorías de la Web of Science
- Acceder al texto completo en Acceso Abierto
- Crear una cuenta personal
- Guardar búsquedas y crear alertas
- Crear listas de registros marcados
- Utilizar la ayuda en línea

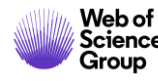

#### **Crear listas de registros marcados**

- Seleccionar los registros uno por uno (o páginas enteras)
- 2. Agregar a la lista de registros marcados
- 3. Cuando la lista está completa, ir a "Lista de registros marcados"

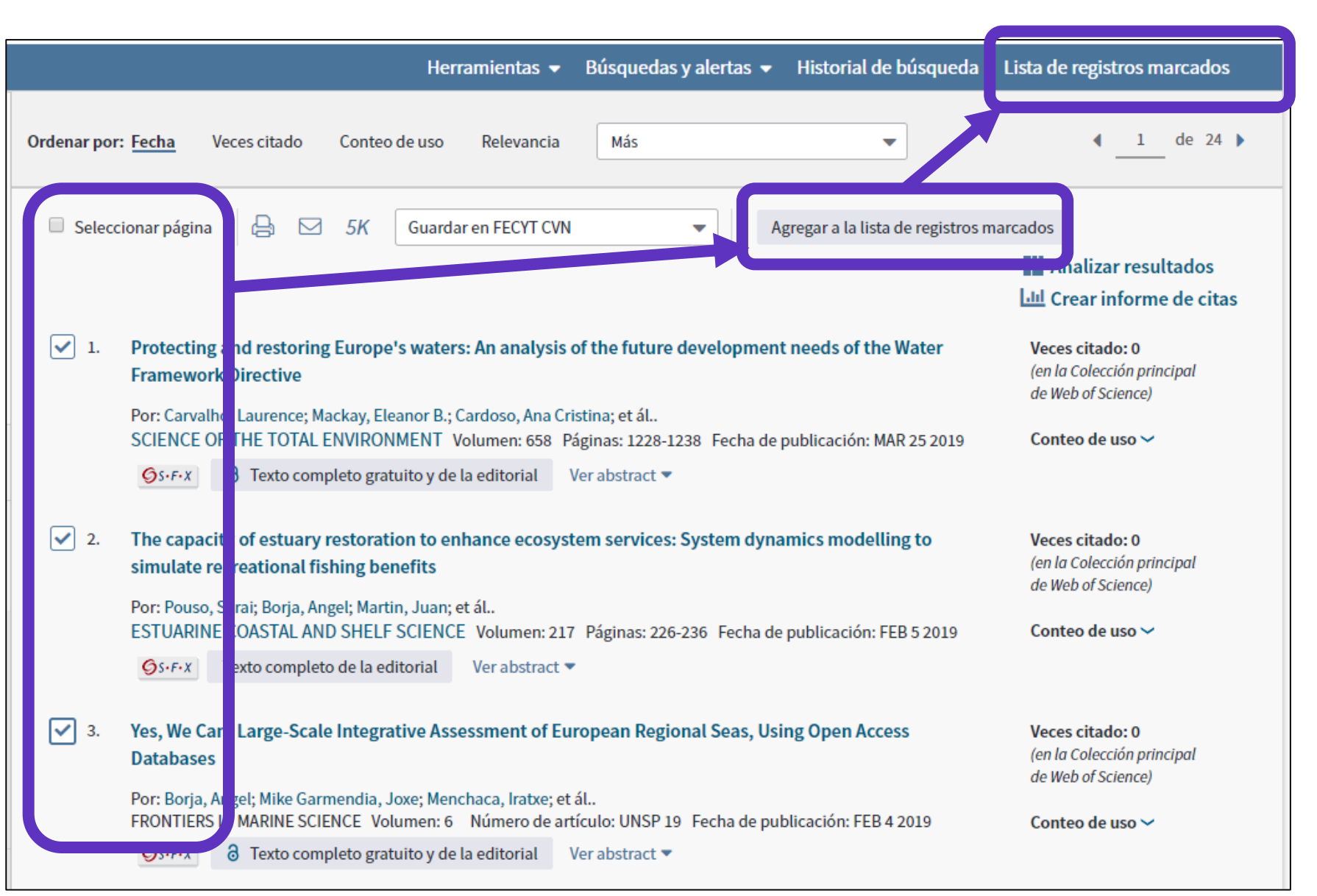

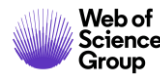

#### **Crear listas de registros marcados**

| ta de registros marcados (10 regi                                                                                                    | ueda<br>stros)   Lista compuesta de                                                    | Herramientas <del>↓</del><br>elementos marca                                                                                                    | Búsquedas y alertas → H<br>ados de Derwent: 0 cor                                                                                         | listorial de búsqueda Lista de registros marcados<br>mpuestos        |
|----------------------------------------------------------------------------------------------------|----------------------------------------------------------------------------------------|----------------------------------------------------------------------------------------------------|----------------------------------------------------------------------------------------------------|----------------------------------------------------------------------|
| uardar Abrir/Administrar Borrar<br>O registros totales en la lista de registros marca<br>Extraer el autor, el título, la fuente y el abstract                                                          | <ol> <li>Guardar la lista</li> <li>Borrar la lista</li> <li>Clicar en "Abri</li> </ol> | a<br>temporal pa<br>r/Administi                                                                                                    | ara empezar una<br>rar" para gestioi                                                                                                    | a nueva<br>nar mis listas guardadas                                  |
| 0 registros de <i>Colección principal de Web of Sci</i><br>Extraer de este producto datos completos de es<br>Extraer registros [ – Ocultar opcior                                                      | ence<br>tos registros.<br>nes de salida]   5K                                          |                                                                                                    |                                                                                                    |                                                                      |
| Paso 1: Seleccionar registros                                                                                                    | Paso 2: Seleccionar contenido                                                          | Paso 3: Select                                                                                                    | cionar destino (Más información se                                                                                                    | obre cómo guardar contenido en un programa de gestión bibliográfica] |
| <ul> <li>Todos los registros en esta lista (hast</li> <li>Todos los registros en página</li> <li>Registros hasta</li> </ul>                                                                            | a 500) Seleccionar de los siguientes ca                                                | ampos: 🔒 🖂                                                                                                    | Guardar en FECYT CVN                                                                                                    | Para exportar en                                                     |
|                                                                                                    |                                                                                        |                                                                                                    |                                                                                                    | varios iorinacos                                                     |
| Seleccionar todo   Restablecer   0                                                                                                    | Guardar configuración personalizada                                                    |                                                                                                    | Guardar en EndNote desktop<br>Guardar en ResearcherID - Esc                                                                               | ribí estas                                                           |
| Seleccionar todo   Restablecer   Autor(es)/Editor(es)                                                                                                    | Guardar configuración personalizada                                                    | ✓ Fuente                                                                                                    | Guardar en EndNote desktop<br>Guardar en ResearcherID - Esc<br>Reclamación en Rublency com                                                | ribí estas                                                           |
| <ul> <li>Seleccionar todo   Restablecer  </li> <li>Autor(es)/Editor(es)</li> <li>Abstract*</li> <li>Direcciones</li> </ul>                                                                             | Guardar configuración personalizada                                                    | ✓ Fuente ■ Tipo de docur er ■ Palabras clav                                                                                                    | Guardar en EndNote desktop<br>Guardar en ResearcherID - Esc<br>Reclamación en Publons: segu                                               | ribí estas<br>imiento ( n. recia<br>itral                            |
| <ul> <li>Seleccionar todo   Restablecer</li> <li>Autor(es)/Editor(es)</li> <li>Abstract*</li> <li>Direcciones</li> <li>ISSN/ISBN</li> </ul>                                                            | Guardar configuración personalizada                                                    | <ul> <li>✓ Fuente</li> <li>Tipo de docur er</li> <li>Palabras clave</li> <li>Abrev, de fuer e</li> </ul>                                                    | Guardar en EndNote desktop<br>Guardar en ResearcherID - Esc<br>Reclamación en Publons: segu<br>Guardar en FECYT CVN                       | ribí estas<br>imiento (<br>it rencia<br>it rial<br>n ro de capítulos |
| <ul> <li>Seleccionar todo   Restablecer</li> <li>Autor(es)/Editor(es)</li> <li>Abstract*</li> <li>Direcciones</li> <li>ISSN/ISBN</li> <li>Número IDS</li> </ul>                                        | Guardar configuración personalizada                                                    | <ul> <li>✓ Fuente</li> <li>Tipo de docuter</li> <li>Palabras clave</li> <li>Abrev. de fuere</li> <li>Categorías de Ve</li> </ul>                            | Guardar en EndNote desktop<br>Guardar en ResearcherID - Esc<br>Reclamación en Publons: segu<br>Guardar en FECYT CVN<br>Guardar en InCites | ribí estas<br>Jimiento (<br>it rial<br>n ro de capítulos             |
| <ul> <li>Seleccionar todo   Restablecer  </li> <li>Autor(es)/Editor(es)</li> <li>Abstract*</li> <li>Direcciones</li> <li>ISSN/ISBN</li> <li>Número IDS</li> <li>Información de financiación</li> </ul> | Guardar configuración personalizada                                                    | <ul> <li>Fuente</li> <li>Tipo de docur er</li> <li>Palabras clavi</li> <li>Abrev. de fuer e</li> <li>Categorías de Ve</li> <li>Identificadore de</li> </ul> | Guardar en EndNote desktop<br>Guardar en ResearcherID - Esc<br>Reclamación en Publons: segu<br>Guardar en FECYT CVN<br>Guardar en InCites | ribí estas<br>Jimiento (<br>it rial<br>m ro de capítulos             |

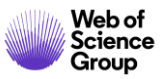

#### Analizar mis registros marcados

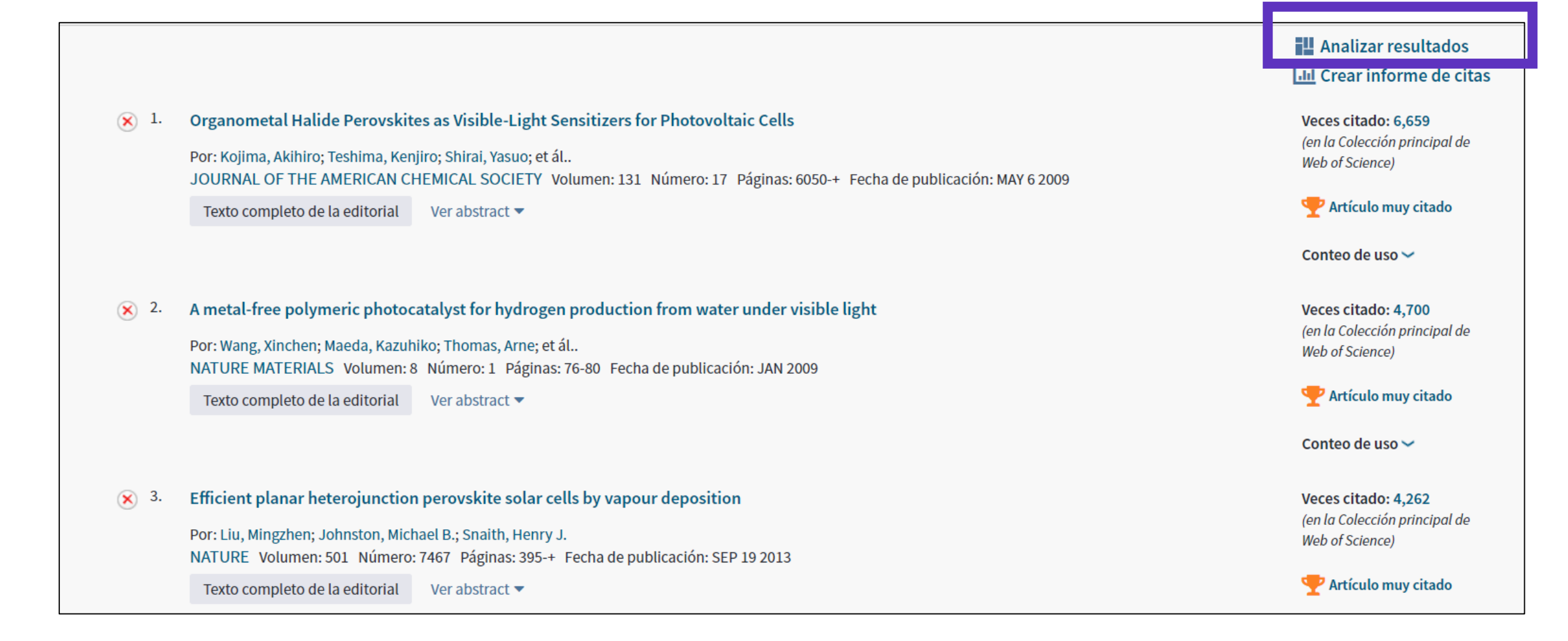

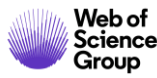

- Introducción a la Colección Principal de la Web of Science
- Aprender a buscar por palabras clave
- Ordenar y refinar la lista de resultados
- Entender las categorías de la Web of Science
- Acceder al texto completo en Acceso Abierto
- Crear una cuenta personal
- Guardar búsquedas y crear alertas
- Crear listas de registros marcados
- Utilizar la ayuda en línea

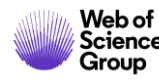

## Utilizar la ayuda en línea

| Web of Science InCites Journal Citation Reports Essential Science Indicators EndNote | Publons | i Kopernio                        |                             | Anne 👻 Ayuda                             | Español 🔻 |  |
|--------------------------------------------------------------------------------------|---------|-----------------------------------|-----------------------------|------------------------------------------|-----------|--|
| Woh of Science                                                                       |         |                                   | Ayuda de We                 | eb of Science                            | arivate   |  |
| Web of Science                                                                       |         |                                   | Master Jour                 | nal List (Lista de revistas principales) | alytics   |  |
|                                                                                      | Н       | lerramientas 👻 Búsquedas y alerta | Portal de for               | mación                                   | narcados  |  |
|                                                                                      |         |                                   | Enviar come                 | ntarios                                  |           |  |
|                                                                                      |         |                                   | Sugerir corrección de datos |                                          |           |  |
| Seleccionar una base de datos                                                        |         | <b>•</b>                          |                             | API de Web of Science                    |           |  |
|                                                                                      |         |                                   | Soporte al c                | liente                                   |           |  |
| Búsqueda básica Búsqueda de referencia citada Búsqueda avanzada + más                |         |                                   |                             |                                          |           |  |
|                                                                                      |         |                                   |                             |                                          |           |  |
| Ejemplo: oil spill* mediterranean                                                    | 8       | Tema                              | •                           | Buscar Sugerencias de búsq               | ueda      |  |
| + Agregar fila                                                                       |         |                                   |                             |                                          |           |  |
| Davíada da tiaman                                                                    |         |                                   |                             |                                          |           |  |
|                                                                                      |         |                                   |                             |                                          |           |  |
| Todos los años (1900 - 2019) 🔻                                                       |         |                                   |                             |                                          |           |  |
| MÁS AJUSTES 🔻                                                                        |         |                                   |                             |                                          |           |  |

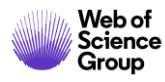

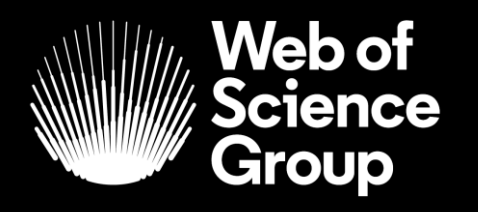

A Clarivate Analytics company

# Gracias.

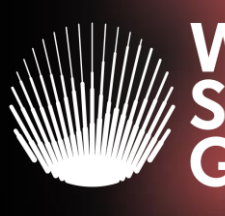

Web of Science Group

#### Web of Science Group presenta la serie de webinars "Research. Smarter."

#### iNuevo! Tu registro de autor ahora se puede buscar en la *Web of Science* 29 de Octubre a las 11h (Madrid)

Los registros de autor ahora se pueden buscar y reclamar en *Web of Science*. Aprenda cómo reclamar y mantener su registro de autor para que pueda:

- tomar posesión de su historial de publicaciones en *Web of Science*
- aumentar su visibilidad
- asegúrese de no ser confundido con otros investigadores con el mismo nombre.
- Ver resultados unificados y métricas de impacto más completo

#### Descubre los perfiles de *Publons*

#### 30 de Octubre a las 11h (Madrid)

Vea por qué más de 1.8 millones de investigadores están utilizando *Publons* para mostrar más del impacto de su investigación.

Aprenda cómo realizar un seguimiento continuo de sus publicaciones, métricas de citas de *Web of Science*, revisiones de pares y afiliaciones de revistas, en un solo lugar.

#### ¿Qué hay de nuevo en InCites Benchmarking & Analytics?

31 de Octubre a las 11h (Madrid)

¿Te interesa la evaluación y comparación del desempeño de la investigación en todos los niveles?

Conozca las últimas mejoras de InCites, ayudándole a analizar objetivamente personas, programas y pares.

¡Y echa un vistazo a lo que viene después!

Registar-se aquí >>

Registar-se aquí >>

<u>Registar-se aquí >></u>